## Moodle : Attribution des travaux par évaluateur

Pour pouvoir attribuer les travaux à des évaluateurs spécifiques, il faut suivre les étapes suivantes :

**1-** Aller dans les paramètres d'un devoir et choisir « OUI » pour les flux d'évaluation pour que le réglage « Utiliser l'attribution d'évaluateurs » puisse être activé.

| Note                                                    |   |                                        |
|---------------------------------------------------------|---|----------------------------------------|
| Note                                                    | 0 | Type Point •<br>Note maximale          |
| Méthode d'évaluation                                    | 0 | Évaluation simple directe $ ightarrow$ |
| Catégorie de note                                       | 0 | Sans catégorie 🕈                       |
| Note pour passer                                        | 0 | 0,00                                   |
| Évaluation à l'aveugle                                  | 0 | Non ¢                                  |
| Cacher l'identité des évaluateurs pour les<br>étudiants | 0 | Non •                                  |
| Utiliser les flux d'évaluation                          | 0 | Oui ¢                                  |
| Utiliser l'attribution d'évaluateurs                    | 0 | Oul ¢                                  |

**2-** Cliquer sur Devoir, puis sur « Consulter tous les travaux remis » et sélectionner le(s) travail (aux) à attribuer

3- Aller à « Options » en bas de la liste et cliquer sur « Filtre d'évaluateurs »

| Devoirs par page     | 10 🗢                               |
|----------------------|------------------------------------|
| Filtre               | Aucun filtre 🗢                     |
| Filtre d'évaluateurs | ✓ Aucun filtre<br>Pas d'évaluateur |
| Filtre de flux       | Justine Cabrero                    |
|                      | Thomas Livingston                  |
|                      | Stephanie Martins 2                |
|                      | Sihem Zghidi priptions actives     |

Vous pouvez sélectionner l'évaluateur depuis la liste des enseignants (créateur, gestionnaire ou non éditeur) inscrits dans le cours.

## Flux d'évaluation

Pour votre information, le paramètre « Flux d'évaluation » permet que l'évaluation passe par différentes étapes d'un flux de travail avant d'être publiée pour les participants.

Dans le cas où plusieurs évaluateurs attribuent les notes, les statuts du flux d'évaluation (non évalué, en cours d'évaluation, évaluation terminée, prêt pour publication, etc.) peuvent être choisis et permettent de suivre la progression de la correction.

Les enseignants évaluateurs peuvent visualiser l'évolution du travail jusqu'à ce que les résultats soient publiés.

| Devoirs par page     | 10 🗢                                                                                                    |
|----------------------|----------------------------------------------------------------------------------------------------|
| Filtre               | Aucun filtre 🗢                                                                                                    |
| Filtre d'évaluateurs | Aucun filtre 🗢                                                                                                    |
| Filtre de flux       | <ul> <li>✓ Aucun filtre</li> <li>Non évalué</li> <li>En cours d'évaluation</li> <li>Évaluation terminée</li> <li>En relecture</li> <li>Prêt pour publication</li> <li>Publié</li> </ul> |
|                      | Télécharger les travaux relinis dans des dossiers                                                                                                    |